## **PROBATE COURT OF CUYAHOGA COUNTY, OHIO**

**E-FILE GUIDELINES – COMMISSIONER REPORT ON ESTATES** 

### **Documents to Submit with Your E-Filing:**

Commissioner Report with additional documents in support of distributions. (Report MUST be typed complete with ink signatures or E-Signatures.)

# Attach the signed Report and supporting documents as ONE FILE in PDF format, with the Report as the first page.

(Include copies of receipts, checks, or other records in support of distributions made.)

 $\Box$  <u>Attorney's Notice of Appearance</u> (*if joining the case with this filing*).

The Commissioner MUST sign the Report in ink OR sign with an E-Signature.

E-Signature Format: Type "/S/" in front of your typed name on the signature line.

| <ul> <li>Documents in support of the distr<br/>and/or checks, are included with</li> </ul> | ributions made by the Commissioner, including copies of receipts this Report. |
|--------------------------------------------------------------------------------------------|-------------------------------------------------------------------------------|
| 06/13/2018                                                                                 | /S/ Your Typed Name                                                           |
| Date                                                                                       | Commissioner Signature                                                        |

#### Filing Status and Notification of Hearing:

- If the filing is accepted, you will receive notification by email.
- If an additional hearing is scheduled, you will receive a Notice of Hearing by regular mail within 3-5 business days.
- If the filing is not accepted, you will receive notification of the reason for rejection by email. Corrected filings may be resubmitted within 72 hours.

Log in to <u>https://efiling.probate.cuyahogacounty.us/</u> with your Email Address and Password.

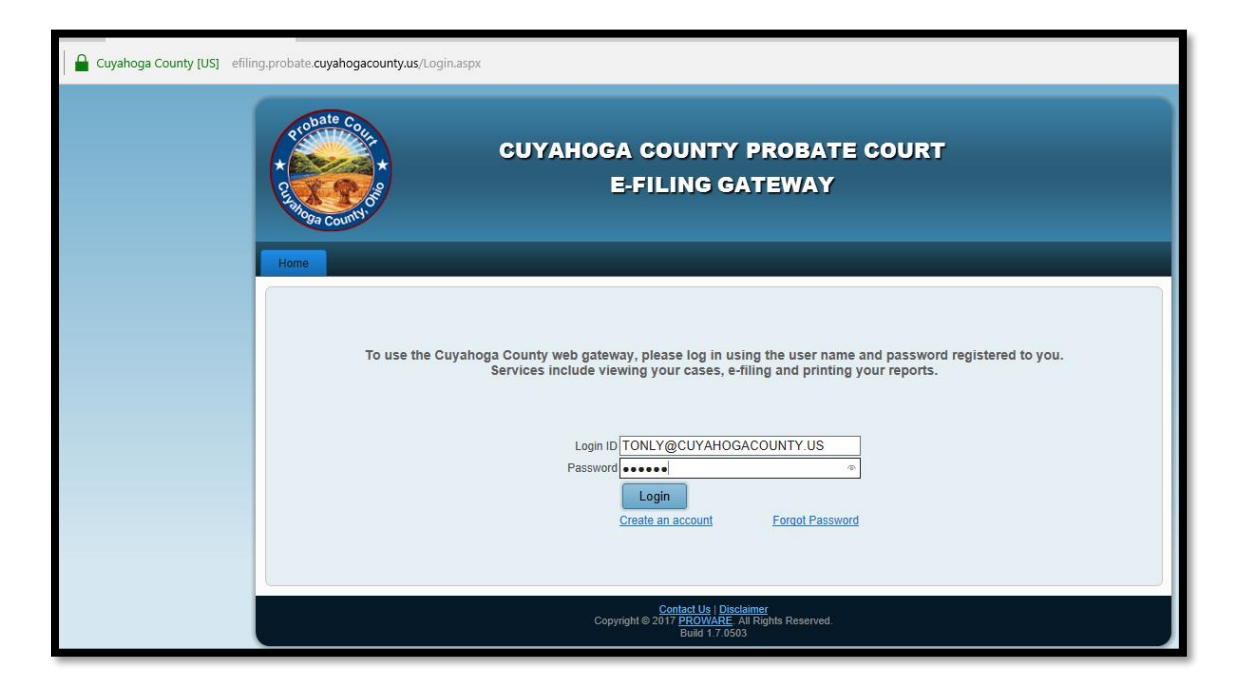

Select the E-Filing tab and choose File On An Existing Case.

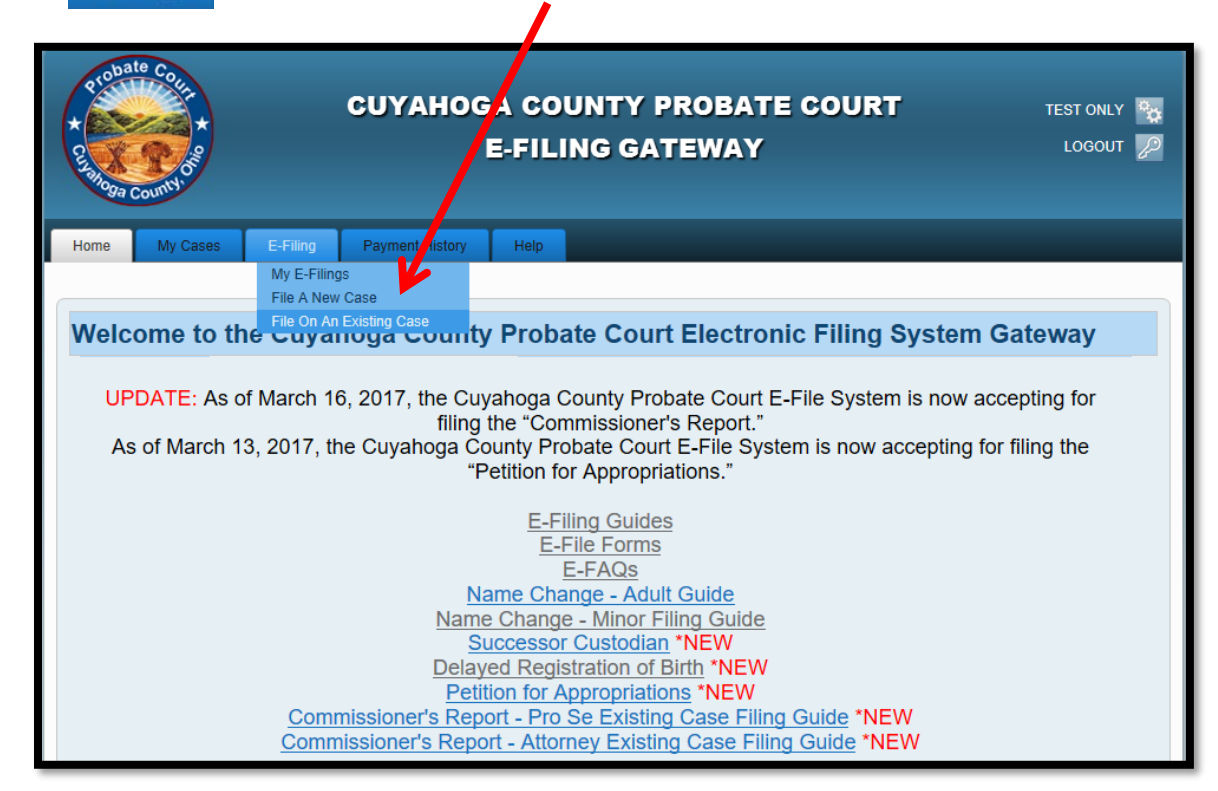

Enter the Case Number or search by Party name...

| Aessage for Monday, June 5,                                                                                                    | 2017                                                                                                    |                                                   |                                                                             |                                                            |
|----------------------------------------------------------------------------------------------------|----------------------------------------------------------------------------------------------------|---------------------------------------------------|-----------------------------------------------------------------------------|------------------------------------------------------------|
| ease be aware that all historical marriage information is o<br>amal and page number. You can then come down to the<br>you are searching for a historical non marriage case filed<br>ease be aware that this site may not be fully functional or | Jesignated with a year of 1900.<br>court to get more information.<br>prior to 1975, please contact t<br>n some mobile devices and/or l | However, that is<br>he Court at pccpc<br>tablets. | not the year of the marriage. The rec<br>@cuyahogacounty.us or call (216).4 | ord will provide you with the<br>43-8764 or (216) 443-8792 |
| search by Case                                                                                                    |                                                                                                    |                                                   |                                                                             |                                                            |
| Case Year: [<br>Case Category: [<br>Case Number: [                                                                                                    | <select category=""></select>                                                                                                    |                                                   | 2017 EST 123456                                                             |                                                            |
| earch by Party                                                                                                    |                                                                                                    |                                                   |                                                                             |                                                            |
| Party Typ<br>First Nam                                                                                                    | e:      e Person O Compa-                                                                                                    | ny<br>]                                           |                                                                             |                                                            |
| Last Nam<br>Suff                                                                                                    | e:<br>x: <select suffix=""></select>                                                                                                   |                                                   | DOE                                                                         |                                                            |
| Party Role<br>Case Year                                                                                                    | Select Party Role>                                                                                                    | ~                                                 |                                                                             |                                                            |
| Case Category                                                                                                    | Select Category>                                                                                                    | ~                                                 |                                                                             |                                                            |

Search results will display in a new window.

**Tip**: If you filed on this case before, you can also access the case after login, under **MY OPEN CASES** or under the **MY CASES** tab.

Click on the highlighted name of your case from your search results...

| Home   | New Search             | Modify Search |               |                 |              |       |
|--------|------------------------|---------------|---------------|-----------------|--------------|-------|
|        |                        |               |               |                 |              |       |
| Sear   | r <mark>ch Resu</mark> | Its           |               |                 |              |       |
| Name   |                        |               | Case Number   | Address         | Role         | Alias |
| JOHN [ | DOE                    | :             | 2017EST225870 | 456 MAIN STREET | DECEDENT     |       |
| JOHN J | J PETRY                |               | 1900ML225870  |                 | GROOM        |       |
| MARIE  | F MONTANA              |               | 1900ML225870  |                 | BRIDE        |       |
| TEST C | ONLY                   |               | 2017EST225870 | 123 MAIN STREET | COMMISSIONER |       |
|        |                        |               |               |                 |              |       |

From the Case Summary screen, click on the

to create an Existing Case filing.

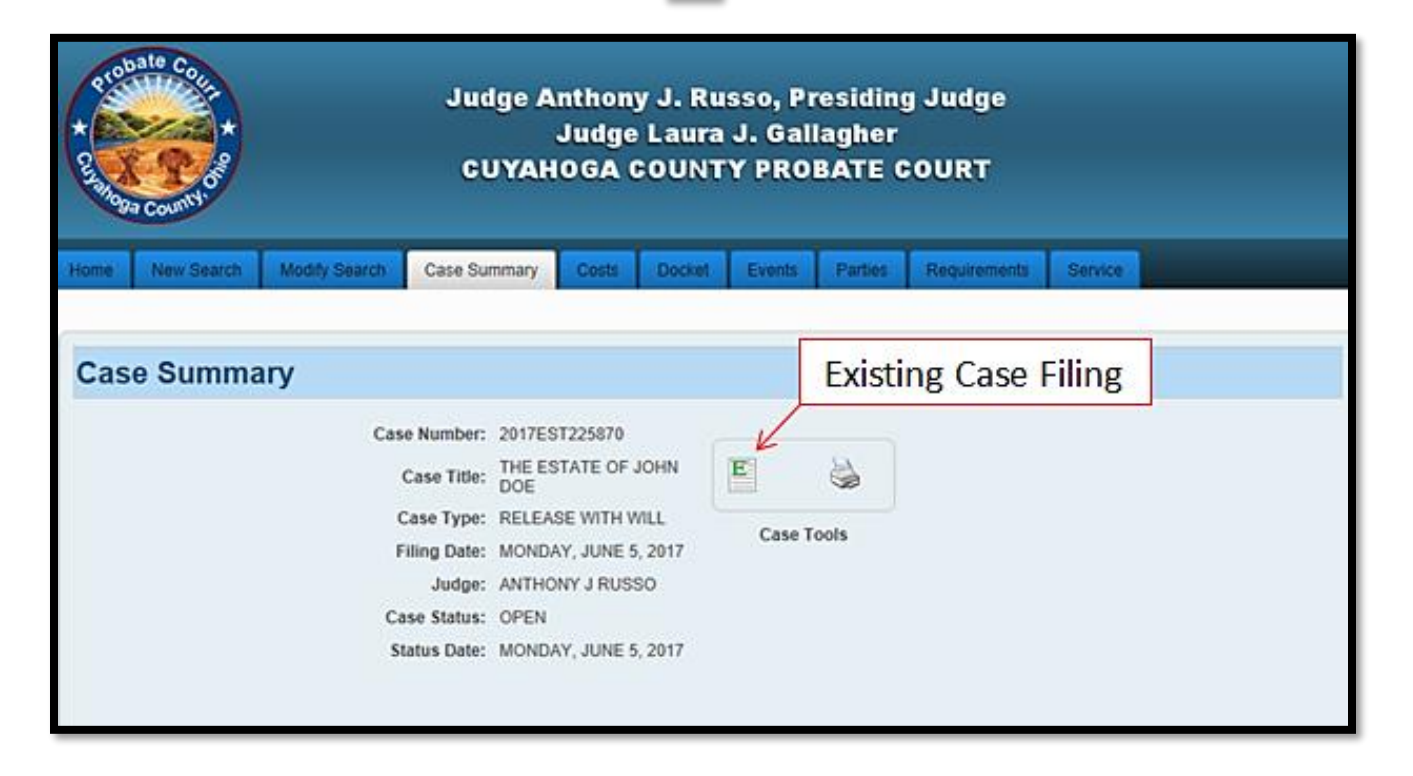

From the **ADD PARTY MEMBERS** screen, scroll to the **PARTY ROLE REVIEW** to verify your name and party role information on your case.

| Home My Cases E-F                                                   | iling Payment History Help                                                                                                    |                |
|---------------------------------------------------------------------|----------------------------------------------------------------------------------------------------|----------------|
| File on an Existing Case Case Pa                                    | Inty Documents Review Payment Confirmation                                                                                                    | Conf. # 824    |
| ADD PARTY MEM                                                       | IBERS                                                                                                    |                |
| Enter the Party Information. Clic<br>existing party member. When yo | ck the [Add This Party] button to add yourself a new party member to the filing. You may also indicate that you a<br>ou are finished click the [Save and Proceed] button below the party role review section. | e an unclaimed |
| Case Party Role                                                     | Select Party Role V                                                                                                    |                |
| Profix                                                              | Presson Company                                                                                                    |                |
| First Name                                                          |                                                                                                    |                |
| Middle Name                                                         |                                                                                                    |                |
| Last Name                                                           |                                                                                                    |                |
| Suffix                                                              | Suffix V                                                                                                    |                |
| Date of Birth                                                       | Alias Entry                                                                                                    |                |
| Phone Type                                                          | Phone Type V Phone Number                                                                                                    |                |
| Copy Address                                                        | Select Address V                                                                                                    |                |
|                                                                     | Foreign Address Unknown Address                                                                                                    |                |
| Address Type                                                        | Select Address Type V                                                                                                    |                |
| Address Line 1                                                      |                                                                                                    |                |
| Address Line 2                                                      |                                                                                                    |                |
| City                                                                |                                                                                                    |                |
| State                                                               | Select State V Zip Code                                                                                                    |                |
| Save Party                                                          |                                                                                                    |                |
| PARTY ROLE REV                                                      | VIEW                                                                                                    |                |
| COMMISSIONER:                                                       | TEST ONLY<br>123 MAIN STREET<br>CLEVELAND, OH 441020000<br>( <u>216) 123 - 4567</u>                                                                                                    | Claim Party    |
| DECEDENT:                                                           | JOHN DOE<br>368 MAIN STREET<br>CLEVELAND, OH 441020000<br>( <u>216) 123 4567</u>                                                                                                    |                |
|                                                                     |                                                                                                    |                |
|                                                                     |                                                                                                    |                |
|                                                                     | David and D                                                                                                    | Cased          |

Find your name and contact information listed as COMMISSIONER, then click Claim Party.

(Attorneys of record: you should already be listed as representing the COMMISSIONER.) (Attorneys joining case: claim yourself or your client as the appointed COMMISSIONER.)

Your login name should now display in blue above your name as COMMISSIONER.

| COMMISSIONER: | (E-FILE USER ONLY)<br>TEST ONLY<br>133 MAIN STREET                                 | Unclaim Pa |
|---------------|------------------------------------------------------------------------------------|------------|
| Claimed Party | CLEVELAND, OH 441020000<br>(216) 123 - 4567                                        |            |
| DECEDENT:     | JOHN DOE<br>456 MAIN STREET<br>CLEVELAND, OH 441020000<br>( <u>216) 123 - 4567</u> |            |
|               |                                                                                    |            |

| <ul> <li>If the COMMISSIONER party role is missing, or</li> <li>If your name is NOT listed as COMMISSIONER</li> <li>STOP</li> <li>Contact the E</li> <li>Help Des</li> <li>at (216) 443-<br/>for assistar</li> </ul> |
|----------------------------------------------------------------------------------------------------|
|----------------------------------------------------------------------------------------------------|

From the ADD DOCUMENTS screen:

Select **COMMISSIONER REPORT** as your Document type.

(COMMISSIONER REPORT FILED defaults as your Docket type.)

Then Browse to locate your signed Report and supporting documents stored as one PDF file on

your computer. (Enter the number of pages of your uploaded file in the area provided.)

| the second second second second second second second second second second second second second second second s |                                                                                                    | 1000000                              |
|----------------------------------------------------------------------------------------------------|----------------------------------------------------------------------------------------------------|--------------------------------------|
| Fee on an Existing Case Case Party Do                                                                          | conternation                                                                                                    | Conf. #                              |
|                                                                                                    |                                                                                                    |                                      |
| ADD DOCUMENTS                                                                                                  |                                                                                                    |                                      |
| Please attach any PDE format documents to                                                                      | in sunnort user films. Click the IBmessel hutton to onen a navination window. Then navinate to and                                                                                            | salact your PDE                      |
| document and click [Add This Document]. V                                                                      | When you are finished click the [Save and Proceed] button below the Document Review section.                                                                                                  | ander Jon Les                        |
|                                                                                                    |                                                                                                    |                                      |
| Document COMMISSIONER                                                                                          | S REPORT                                                                                                    |                                      |
| Docket COMMISSIONERS                                                                                           | S REPORT FILED V                                                                                                    |                                      |
| Document Location Browse                                                                                       | Onen                                                                                                    | ~1                                   |
| Number of Pages (max \$999)                                                                                    |                                                                                                    |                                      |
| Number of Pages (max 9999)                                                                                     |                                                                                                    |                                      |
| Number of Pages (max 9999)                                                                                     | ← → → ↑ 🔛 → This PC → Desktop → My Docs → ⊘ Search My Doc                                                                                                    | s p                                  |
| Number of Pages (max 9999) Add This Document                                                                   | ← → → ↑ → This PC → Desktop → My Docs → ♂ Search My Doc<br>Organize → New folder                                                                                                    | в р<br>III • 🔳 🛛                     |
| Number of Pages (max 9999) Add This Document                                                                   | ← → → ↑ → This PC → Desktop → My Docs → & Search My Doc      Organize → New folder      This PC ↑ Name ↑ Date modifie                                                                         | is P<br>iii • III P<br>id Type       |
| Add This Document                                                                                              | ← → → ↑ → This PC → Desktop → My Docs → & Search My Doc      Organize → New folder      This PC ↑ Name     Date modifie      Desktop ★ CommissionersReport.pdf     5/12/2017.2:5              | is P<br>d Type                       |
| Add This Document                                                                                              | ← → → ↑ → This PC → Desktop → My Docs → & Search My Doc      Organize → New folder      This PC ↑ Name     Date modifie     Desktop     Documents                                             | is P<br>d Type<br>55 PM Adobe Acroba |
| Add This Document                                                                                              | ← → → ↑ → This PC → Desktop → My Docs → δ/ Search My Doc      Organize → New folder      This PC ↑ Name     Desktop     Documents     ↓ Downloads                                             | is P<br>d Type<br>ISPM Adobe Acroba  |
| Add This Document  DOCUMENT REVIEW  No documents to list.                                                      | ← → · ↑ → This PC → Desktop → My Docs · ▷ Search My Doc Organize · New folder      This PC      Name     Date modifie     Decktop     Documents     Documents     Downloads     Music     ✓ ✓ | s P<br>d Type<br>ISPM Adobe Acroba   |
| Add This Document  DOCUMENT REVIEW  No documents to list.                                                      | ← → · ↑ → This PC → Desktop → My Docs · ▷ Search My Doc Organize · New folder      This PC      Petktop     Documents     Downloads     Music     CommissionersReport.pdf     S/12/2017.2:5   | s P<br>d Type<br>ISPM Adobe Acroba   |

Select Add This Document to store the Report in the DOCUMENT REVIEW area.

(Attorneys joining the case with this filing must add a separate NOTICE OF APPEARANCE.)

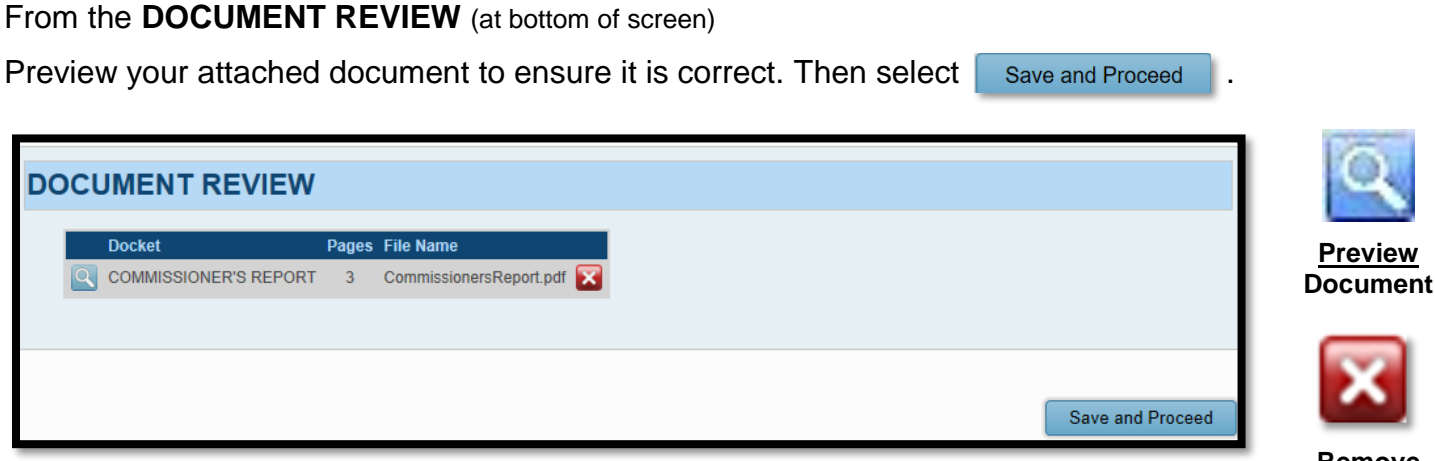

<u>Remove</u> Document

*Tip*: You can also **EDIT** your filing on the next screen (**EXISTING CASE FILING REVIEW**).

| Probate Coller<br>* Coller<br>* Coller | CUYAHOGA COUN<br>E-FILING                                                                         | TY PROBATE COURT<br>GATEWAY                                                 | TEST ONLY <table-cell></table-cell> |
|----------------------------------------------------------------------------------------------------|---------------------------------------------------------------------------------------------------|-----------------------------------------------------------------------------|-------------------------------------|
| Home My Cases E-Filing                                                                                                    | Payment History Help                                                                              |                                                                             |                                     |
| File on an Existing Case Case Party                                                                                                    | Documents Documents Review Payments                                                               | t 🕨 Confirmation                                                            | Conf. # 824                         |
| EXISTING CASE FILI                                                                                                    | NG REVIEW                                                                                         |                                                                             |                                     |
| Below is a summary of the E-Filing da<br>heading. If the data below is correct of                                                                                                    | ata you have entered. To modify any of the<br>lick the [Save and Proceed] button to contir        | lata please use the navigation links above or the [Edit] links to th<br>ue. | he right of each                    |
| Conf. #: 824<br>Case Number: 2017EST225870<br>Case Title: THE ESTATE OF<br>Case Filed: 6/5/2017<br>Judge: RUSSO/ANTHON                                                                                                    | JOHN DOE<br>//J                                                                                   |                                                                             |                                     |
| FILING REVIEW                                                                                                    |                                                                                                   |                                                                             | EDIT                                |
| Docket Type: COMMISSIONE                                                                                                    | R'S REPORT                                                                                        |                                                                             |                                     |
| COMMISSIONER:                                                                                                    | (E-FILE USER ONLY)<br>TEST ONLY<br>123 MAIN STREET<br>CLEVELAND, OH 441020000<br>(216) 123 - 4567 |                                                                             |                                     |
| DECEDENT:                                                                                                    | JOHN DOE<br>456 MAIN STREET<br>CLEVELAND, OH 441020000<br>(216) 123 - 4567                        |                                                                             |                                     |
| DOCUMENT REVIEW                                                                                                    | 1                                                                                                 |                                                                             |                                     |
| Docket                                                                                                    | Pages File Name 3 CommissionersReport.pdf                                                         |                                                                             |                                     |
|                                                                                                    |                                                                                                   | (                                                                           | Save and Proceed                    |

If your attached Report and typed information are correct, select Save and Proceed to access the **PAYMENT** screen.

At the **PAYMENT** screen: Note: <u>There is no charge to file a Commissioner's Report.</u> Select and submit the filing "**On Behalf of**" yourself or your client as Commissioner. (In some cases, it may already be selected by default.)

| Probate County                                                                                                    | CUYAHOGA COUNTY PROBATE COURT<br>E-FILING GATEWAY                                                                                                    | TEST ONLY 🍖<br>LOGOUT 💋      |
|----------------------------------------------------------------------------------------------------|----------------------------------------------------------------------------------------------------|------------------------------|
| Home My Cases E-Filing                                                                                                    | Payment History Help                                                                                                    |                              |
| File on an Existing Case Case Party                                                                                       | Documents Deview Deview Confirmation                                                                                                    | Conf. # 824                  |
| PAYMENT                                                                                                    |                                                                                                    |                              |
| Enter your credit or deb<br>for the amount shown o<br>only after your filing has<br>Filings submitted with No Payment Due | t card information below to authorize payment. Your card will be<br>the Total Deposit Required line while your filing is under review<br>been accepted by the Court.<br>will by default be filed on behalf of yourself, or your newly added or newly claimed case party. | e confirmed<br>w and charged |
|                                                                                                    | No Payment Due. Click [Submit] to finish this E-Filing.                                                                                                    |                              |
| Filing Charges                                                                                                    | \$0.00                                                                                                    |                              |
| Convenience Fee                                                                                                    | \$0.00                                                                                                    |                              |
| i otai Deposit Required                                                                                                   | \$0.00                                                                                                    |                              |
| On Behalf of: TES                                                                                                    | T ONLY (COMMISSIONER)                                                                                                    |                              |
| Entrust                                                                                                    |                                                                                                    |                              |
|                                                                                                    |                                                                                                    | Submit                       |

Select **Submit** to send your filing to the Court for review. A confirmation screen will display.

### Print a copy of the confirmation screen for your records.

(See sample confirmation on following page...)

| Home My Cases                                      | E-Filing Payment History                                                                | Help                                                                                         |            |
|----------------------------------------------------|-----------------------------------------------------------------------------------------|----------------------------------------------------------------------------------------------|------------|
| File on an Existing Case Cas                       | e Party 🕨 Documents 🕨 Revi                                                              | view 🍺 Payment 📦 Confirmation Co                                                             | onf. # 824 |
| EXISTING CASE                                      | E FILING CONFIRM                                                                        | IATION                                                                                       |            |
| Your filing has been sub                           | mitted. Below is a summary of th                                                        | his transaction you may [Print] or copy for your records.                                    |            |
| Your card is confirmed f<br>accepted by the Court. | or the amount shown on the Tota                                                         | al Confirmed line while your filing is under review and charged only after your filing has b | een        |
| Conf<br>Date/Time Submitt<br>Case Numb             | . #: 824<br>ed: 07/10/2017 13:53:19<br>ver: 2017EST225870                               |                                                                                              |            |
| Case Ti<br>Case Fil<br>Jud                         | tle: THE ESTATE OF JOHN DOI<br>ed: 6/5/2017<br>ge: RUSSO/ANTHONY/J                      | )E                                                                                           |            |
| FILING INFORM                                      | IATION                                                                                  |                                                                                              |            |
| Docket Ty                                          | pe: COMMISSIONER'S REPOR                                                                | RT                                                                                           |            |
|                                                    |                                                                                         |                                                                                              |            |
| FILING FAR HE                                      | S CONFIRMATION                                                                          |                                                                                              |            |
| COMMISSIONE<br>Claimed Party                       | (E-FILE USER ON<br>TEST ONLY<br>R: 123 MAIN STREET<br>CLEVELAND, OH<br>(216) 123 - 4567 | NLY)<br>ET<br>1 441020000                                                                    |            |
| DECEDENT:                                          | JOHN DOE<br>456 MAIN STREE<br>CLEVELAND, OH<br>(218) 123 - 4567                         | ET<br>1 441020000                                                                            |            |
|                                                    |                                                                                         |                                                                                              |            |
| DOCUMENTIN                                         | Pages File Name                                                                         |                                                                                              |            |
| COMMISSIONER'S F                                   | REPORT 3 Commissioners                                                                  | rsReport.pdf                                                                                 |            |
| PAYMENT                                            |                                                                                         |                                                                                              |            |
| Filed on behalf of: TES<br>No Payment Processed.   | FONLY (COMMISSIONER)                                                                    |                                                                                              |            |
|                                                    |                                                                                         |                                                                                              |            |
|                                                    |                                                                                         | Print                                                                                        | Home       |

You will receive an email from the Court indicating your filing has been **Rejected** or **Accepted**.

Pending filings in **Received** status cannot be edited while under review. It can be **Canceled** or **Removed** from the E-File System through your account **My Filings** tab.

For general questions about your filing, contact the E-File department – (216) 443-8948.